## SHUT DOWN STALKERWARE

Windows 10 automatically tracks your location and monitors your behavior in order to sell advertising. Here's how to turn both of those features off to better protect your <u>privacy</u>:

- 1. Go to Settings (Windows +I)
- 2. Click **Privacy**, the icon that looks like a padlock.
- 3. Click Location, then click the On switch to turn location tracking off.
- 4. To disable ad tracking: Go back to the **Privacy** screen you were just on.
- 6. Turn off the setting for Let apps use advertising ID to make ads more interesting to you based on your app activity.